# 1. 클린사업장 참여신청

### 1-1. 온라인 참여

- http://clean.kosha.or.kr 접속 후 "참여신청서 작성하기"클릭
- 참여사업장에 사업자등록번호 입력 후, 사업장용 공인인증서를 사용하여 로그인(세금계산서 발행용 등 사용 가능)
  - \* 공인인증서에 등록된 사업자등록번호와 입력한 사업자등록번호가 동일하여야 함
  - \* 로그인이 되지 않을 경우 상단의 "다운로드"를 클릭→파일을 실행→모든 인터넷 창을 닫은 후 다시 실행

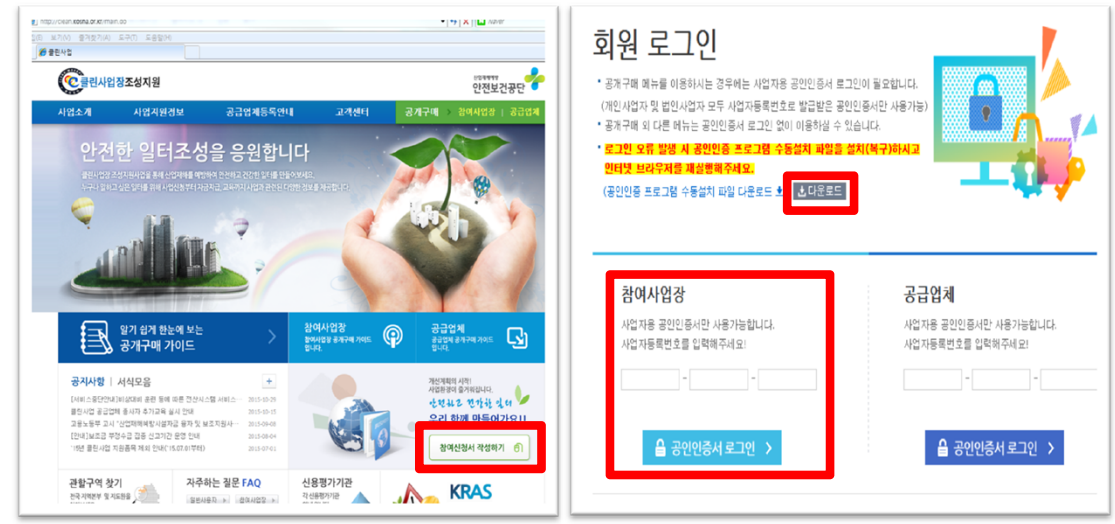

- 참여사업장 이용 동의(공개구매 참여사업장 사업주 동의사항, 개인신용정보 제공 및 활용 동의)
- \* 동의하지 않을 경우 다음단계 진행 불가
- 참여사업장 선택(해당 사업자등록번호로 조회되는 산재관리번호를 팝업창에 표시)
- 해당되는 사업장의 개시번호와 산재번호, 사업장 이름을 확인한 후 클릭
  - \* 사업장 개시번호와 산재번호는 산재보험 납입 영수증 등으로 확인 가능
  - 11 . .

| 여사업장 이용 동의                                                                                                    | See 20 1 2 2 2 2 2 2 2 2 2 2 2 2 2 2 2 2 2 | 성지원        | 🏉 https://clean.kosha.o | r.kr/join/joinCmbPopup.do?menuid+ | 8985 - Windows Intern. | ····································· | 보건공   |  |
|----------------------------------------------------------------------------------------------------|--------------------------------------------|------------|-------------------------|-----------------------------------|------------------------|---------------------------------------|-------|--|
|                                                                                                    | i 입소개                                      | 사업지원경      | https://clean.kosha.    | ar.kr/jain.jainCmbPapup.do?menuId | +8985                  | <u>A</u> 193                          | t   8 |  |
| ·<br>경제구매 청이사업장 사업주 등의사업                                                                                                    | 참여사입장                                      | 참0         | 참여사업장                   | 선택                                |                        |                                       | Te    |  |
| 반국산업인전 보건공단에서 시험하는 "클란사업장 조성지원, 사업과 관련하여 인전 보건 사실계산에 필요한 설비 공사의 공개구<br>제 공장 또는 구매 이후 책임의 소재를 북북히 하여 방후 발달을 수 있는 문화점을 사진해 예방망기 위한 북작으로 공귀구매 사스<br>들이 비행하기 건축 배 반드시 점비실 시고, 또 내용에 이하기 같으며 북하마는 구매에 공가국에 사실으로 이 타하며 주시가 바람 | 왕미신왕서작성 +                                  | -          | • 선택해주세                 | 2                                 |                        | - 11 A                                |       |  |
| сі.                                                                                                    | * 동의화면                                     |            | 사업장 계시                  | 변호 사업장 산재변호                       | 사업장 이름                 |                                       |       |  |
| · 등 정보에 등록된 제품은 안전조치가 강화된 제품으로 일반시장제품과 가격차이가 날 수 있음                                                                                                    | · 참여신청서작성                                  | s          |                         | 0 20095390005                     | 用は24位(态)               |                                       | ST    |  |
| 공개구폐 시 정보제공을 목적으로 공단에서는 지원품목별 보조지원기준가격을 산정하며 제공하고 있으니 사업주께서는                                                                                                    | 계선계획적성                                     |            | 000000000               | 0 91296079537                     | 한국상업안전보건공당             |                                       |       |  |
| 부물질을 시 설립가격으로 목적 활용하시기 바라며, 구입방법(e왕 등)에 따라 낮은 가격으로 구입 시 사업주 부달급은 적하지에<br>등의합니다 國                                                                                                    | . 3600018.92021                            |            | 000000000               | 0 12282048980                     | 한국산업안전보건공단             |                                       |       |  |
|                                                                                                    | · 업체 모델//정                                 |            | 9074310576              | 7 12282048980                     | 한국산업안전보건공단             |                                       |       |  |
|                                                                                                    | * 자금신청서작성                                  | 클린         | 9074310766              | 7 12292048980                     | 한국산업안전보건공단             |                                       |       |  |
|                                                                                                    | My Clean                                   |            | 9074324677              | 7 12282048980                     | 한국산업안전보건공단             |                                       | _     |  |
| 1 <mark>만 신용정보 패킹 및 활용 등에</mark><br>[인·신업중 조성사업과 관련하여 귀 공단이 분인·오로부터 취득한 다음의 개인정보는: '개인정보보호법', 제15조 또는                                                                                                    | · 동보서 보기<br>· 자금지급신성<br>· 보조금입금화인          | 사          |                         |                                   |                        |                                       |       |  |
| 용정보의 이용 및 보호에 진한 법률」 제23조 규정에 따라 타인에게 제공 및 활용 시에는 본인의 등의를 반드시 얻어야 하는<br>이며, 우리 골단에서는 클린사업장 조성사업 추진을 목적으로 사업주 및 사업장의 소증한 개인정보를 아래와 같이 활용하고                                                                               | · 사업장정보                                    | 사<br>십장정보  |                         | 😌 입티넷   보호 모드: 해제                 | 해제 《습 • 《100%          |                                       | •     |  |
| 합니다.                                                                                                    | 12/10/38                                   | 41         | LTh                     |                                   | 생년율일, 성별               | · · · ·                               |       |  |
| 개인정보의 수집 이용 목적 : 클린사업 지원대상 선정을 위한 신용평가조회 및 결과 장음, 클린사업 온라인 공개구매 접속 및                                                                                                    | 2242                                       |            |                         | -                                 | ·편번호 >                 |                                       |       |  |
| 또명, 클린사업 콜랑동보, 보조금 지급, 콜랑워소 및 환수 등 보조금 규정 상 사업추진, 기타 고려만족도 조사 등<br>※ 신동광가 조회골과 활용 : 클린사업 지원대상 선정 시 신동광가 결과에 따라 지원대상 골정 및 보류 조치                                                                                          | 함께사입장,시브레인                                 | 24         | 64                      |                                   |                        |                                       |       |  |
|                                                                                                    | ·                                          | 23         | 2자수                     | 9 2                               | 입풍                     |                                       |       |  |
|                                                                                                    |                                            | 전:         | 바면호                     |                                   | FAX世立                  |                                       |       |  |
| 8의법니다 🗸                                                                                                    |                                            | <b></b> 주3 | 2생산품                    |                                   |                        |                                       |       |  |
|                                                                                                    |                                            | 사업         | 1상여분야                   | C 클린사업장 인정(전부개선)                  | C 시스템비계(추락방지           | 응 안전시설)                               |       |  |
| ✓ 동의후 다음단계로 이동합니다 > × 동의하지 않습니다. >                                                                                                    |                                            | 사업<br>보호   | 갑주 공인인증서<br>국년화         | C M R C NM R                      | 사업장의<br>인터넷환경          | сыя с                                 | 미보유   |  |

#### ○ 사업참여구분 조회 후 기타 사항 입력

- 개인의 경우 "사업주명, 생년월일, 성별" 입력
- 법인의 경우 "법인번호" 입력
  - \* 조회 된 결과가 올바르지 않을 경우 담당자에게 연락바람
- 용어의 정의
  - \* 최초 : 클린사업장 조성지원 사업에 처음으로 참여한 사업주(법인)
  - \* 재인정 : 과거에 클린사업장 조성지원 사업 등으로 보조금을 지원 받은 이력이 있는 사업주(법인)
  - \* 추가지원 : 클린사업장 조성지원 사업 참여 3년내에 추가지원 요건(고용증가, 위험성평가 우수사업장, 강소기업)을 충족하여 지원하는 사업장 ※ 최초 또는 재인정 신청 사업장 중 추가지원 요건이 충족된 사업장은 "최초" 또는 "재인정" 체크 후 "추가지원" 체크 클린사업장 조성지원 사업 참여 3년내에 추가지원만 받을 경우 "추가지원"만 체크(세부내용 체크 필요)
- 담당자 정보 등 모든 내용을 입력 후 "다음단계로 이동" 클릭
- 위험성평가 관련서류(위험성평가표, 실시규정 등) 첨부 및 기타내용 입력
- 첨부파일은 1개만 입력 가능하며, 용량은 10Mbyte 초과시 다음단계 진행 안됨(초과시 업로드 불가)

#### \* 첨부파일은 영문 또는 숫자로 명기

- "위험성평가 참여"에 위험성평가표, 실시규정 등을 압축파일로 하여 1개 파일로 업로드(필수)
- 기타 제출서류가 있을 경우 "기타"에 1개 파일로 업로드

| ©클린사업장조성지원 안전보건공단 <sup>₩</sup> |          | STEP 1 STEP 2 STEP 3 STEP 4 STEP 5 STEP 6 STEP 7 |                                              |                                    |                       |                       |                         |                                      |             |  |
|--------------------------------|----------|--------------------------------------------------|----------------------------------------------|------------------------------------|-----------------------|-----------------------|-------------------------|--------------------------------------|-------------|--|
| 업소개                            | 사업지원경보   | 공급업체등록안내                                         | http://deankopha.or/v/on/or                  | Histon Poole dolmenuld_ 9995 - Wed | there are a the table | 참여신청시 구매방<br>작성 풍옥결   | 법 업체/모델<br>명 선정         | 자금 동보서 자금지급<br>신청서작성 보기 신청           | 보조금<br>입금확인 |  |
| 참여사업장                          | 참여신청서적   | 성 문어산정시작성 내역을 확인                                 | ) https://dean.kosha.or.ks/join.jo<br>사입참여조회 | e History Popup do 7menuld=8985    |                       | 클린사업장 조성사업 참          | 여신청서(2단계)               |                                      |             |  |
| 8비산8시여8 ·                      |          |                                                  | 사업구분 & 개인<br>사업주병                            | C 법인                               | 24>                   |                       | 전경 #                    | 파일첨무(+공동입력향목)                        |             |  |
| 참여선생서작성                        | STEP 1   | STEP 2 STEP 3                                    | 생년물일-성별                                      | ·                                  |                       | ☑ 위험성평가 참여            | 위험성 평가표                 |                                      | 찾아보기        |  |
| 신계획작성                          | 말여신형서    | 구대방법 업제/요1                                       | 10000                                        | E 10 05 00 00 0101                 | 1112.24               |                       | 지원일                     |                                      |             |  |
| 구해방법(동응결정                      | 913      | 8493 23                                          | 제양반모                                         | 주차꾼도적인일 /                          | 사원경직                  | There an              | 지원기관명                   |                                      |             |  |
| 11모델선정                         | ::       |                                                  |                                              | 5801FH75-55-64-LUCA                |                       | 기술시도 내상               | 지원담당자                   |                                      |             |  |
| 다금신성서작성                        |          |                                                  | ctairist france.                             |                                    |                       | 기술지도보고서               |                         |                                      |             |  |
| y Clean                        |          |                                                  |                                              |                                    |                       | 🗐 기타                  |                         |                                      |             |  |
| teries)                        | 사업상이조회   | 24. 1250                                         |                                              | 12개 >                              |                       |                       | 외국인                     | 0 g                                  |             |  |
| 다금지급신청                         |          |                                                  |                                              |                                    |                       |                       | 고령자                     | 0_명 = 만 55세이상인 근로자                   |             |  |
| 보조금입금확인<br>10억장정보              | 사업상여구분   | C 안정(예초) C 개인                                    |                                              |                                    |                       | 📰 취약계층 근로자            | 산재장애인                   | 한 명 = 산업채해로 영구적인 장애를 갖게 되어 산지<br>은 자 | 비장해통급을 부여   |  |
| 1000-                          | 사업장명     | 한국산업안전보건공단                                       |                                              |                                    |                       |                       | 비정규직                    | 0 8                                  |             |  |
| 린마켓                            | 사업장 관리변호 | 12282048980                                      |                                              |                                    |                       |                       | <ul> <li>크레인</li> </ul> |                                      |             |  |
| [미사입장_서브페인                     | 대표자      | 이영순                                              | 0 0 fild                                     | LHR CC ND                          | G 1000 .              | 크레인,지게차 보유사업장         | [] 지게차                  |                                      |             |  |
|                                |          | 444 . 29                                         | U 2 4 9                                      | NE NE 94                           | 42 · 4 100 ·          | ※ 첨부파일 크기는 10MB 이하만 청 | 부가능합니다.                 |                                      |             |  |
|                                | 소재지      | 물산광역시 중구 종기로 400                                 |                                              |                                    |                       |                       | 0.017101.8711           |                                      |             |  |
|                                | 근로자수     | 500                                              | 5 118                                        | 임대및사업서비스업                          |                       |                       | 취과 같이 물인지               | ·김상 농급합세도 등록 인정합니다.                  |             |  |
|                                | 전화편호     | 052-703-0556                                     | FAX                                          | **                                 |                       |                       | 55                      | 록 > 취소 >                             |             |  |

# ○ "등록"버튼을 클릭 후 휴대폰 인증 실시

- 참여신청서 작성시 입력한 담당자 휴대폰 번호로 인증번호가 발송됨
- 수신한 인증번호를 해당 칸에 입력한 후 "입력"버튼 클릭
- '참여신청서 제출이 되었습니다''라는 팝업창 확인이 되면 신청서 제출 완료
   공단에서 접수 전까지 참여신청서는 수정이 가능(참여신청서작성>참여신청서작성)

| https://clean.kosha.or.k               | r/join/joinApplicationCertification.do?                       |
|----------------------------------------|---------------------------------------------------------------|
| 참여신청서 접                                | 수 휴대폰 인증                                                      |
| • 참여신청서 작성<br>인증번호가 전송<br>• 휴대폰 인증 후 ( | 시 등록한 담당자 휴대폰 SMS로<br>되었습니다. 휴대폰을 확인해주세요.<br>함여신청서 접수가 완료됩니다. |
| 인증번호                                   |                                                               |
| I                                      | 입력 >                                                          |
|                                        |                                                               |
| 이티네 너희 미디· 혜퍼                          |                                                               |